## **Directions for Online Registration**

- 1. Go to PowerSchool's Parent Portal website : <u>https://oakfield.powerschool.com/public/</u>
- 2. Click the "create account" tab. If you already have an account skip to step 4.

3. Follow the instructions on how to create an account. You will need to create your own username and password. In the space that asks to link students, you will need to type in your student's name and access ID and access password, which you will need to obtain from the office staff. Once you have linked all of your students, hit the enter key found at the bottom of the page.

|                              | Create Parent Account  |                                                 |
|------------------------------|------------------------|-------------------------------------------------|
|                              | Parent Account Details |                                                 |
|                              | First Name             |                                                 |
|                              | Last Name              |                                                 |
|                              | Email                  |                                                 |
|                              | Desired Username       |                                                 |
|                              | Password               |                                                 |
|                              | Re-enter Password      |                                                 |
|                              | Password must:         | <ul> <li>Be at least 6 characters lo</li> </ul> |
| 7                            |                        |                                                 |
| Student Name                 |                        |                                                 |
|                              |                        |                                                 |
| Access ID                    |                        |                                                 |
| Access ID<br>Access Password |                        |                                                 |

## 4. You now have access to the Parent Portal. On the left side of the page, you will need to click on the Forms tab. There you will find all the required forms to fill out to register your

student. Most of the forms will be pre-populated with the information that we currently have. Please double check that **ALL** the information is correct and update anything that is not.

Link Students to Account

your Parent Account

Student Name
Access ID
Access Password
Relationship

Enter the Access ID, Access Password, and Relationship for each student you wish to add to

-- Choose

| Â | Email<br>Notification |
|---|-----------------------|
|   | Teacher<br>Comments   |
|   | Forms                 |
|   | School Bulletin       |